## 山西财贸职业技术学院教务处文件

教发〔2020〕6号

## 关于发布《学生进入智慧职教平台操作说 明》的通知

各系部:

现将《学生进入智慧职教平台的操作说明》发布给你们,请 及时传达给学生。

附件:《学生进入智慧职教平台的操作说明》

山西财贸职业技术学院

教务处

2020年2月13日

附件:

## 学生进入智慧职教平台的操作说明

学生进入智慧职教的信息学校都已经给大家完成注册,学 生用微信直接扫描下面的二维码,下载 app,然后登录,用户 名是学号,密码是 sxcmvc。可根据在线学习小视频来进行操 作,网址为:

https://help.icve.com.cn/helpdoc/%E7%AE%80%E4%BB%8B/%E5%AD% A6%E7%94%9F%E4%BD%BF%E7%94%A8%E8%AF%B4%E6%98%8E.html 如有问 题可联系赵老师帮忙,电话:15333609258。